| 統一資格審査申請・調達情報検索サイト , blintebt , btilingbot , btilingbot |                                           |                                                                  |                                                     |                                        |             |  |  |  |
|----------------------------------------------------------------------------------------------------|-------------------------------------------|------------------------------------------------------------------|-----------------------------------------------------|----------------------------------------|-------------|--|--|--|
| ホーム                                                                                                    | 初めてご利用になる方へ                               | ご利用ガイド                                                           | お知らせ                                                | よくあるご質問(FAQ)                           |             |  |  |  |
| この <sup>-</sup><br>● 全省月                                                                                                    | 統一資格審査申請<br>サイトでは、全省庁統一資格審注<br>庁統一資格を申請する | ・調達情報検認<br>査の申請や、各省庁の<br>)<br>調調                                 | <b>索サイトへよ</b><br>D調達情報の検索<br>達情報を検索する               | : <b>うこそ!</b><br>を行うことができます。           |             |  |  |  |
| н <u>インタ</u> -<br>н <u>郵送・1</u>                                                                                                    | ーネットによる申請(新規・更新・変更申<br>持参による申請(上記と再発行・取消申 | <u>請)</u><br><u>請)</u><br><u>多研</u><br>* <u>名研</u><br>* <u>名</u> | 置情報検索(日本語)<br>irch of Proturement In<br>行省・独立行政法人等の | formation (English)<br>Dホームページ (e-Gov) |             |  |  |  |
|                                                                                                    |                                           | B                                                                | GEPS<br>如府電子調達                                      | ①「調達情<br>選択                            | 「報検索(日本語)」を |  |  |  |
| 😑 申請到                                                                                                    | 受付・審査機関を検索する                              | ● 統-                                                             | 一資格の有資格者を                                           | た検索する                                  |             |  |  |  |
| ⊮ <u>各省庁</u>                                                                                                    | 受付部局(窓口)検索 【受付・審査案                        | <u>□検索</u>                                                       | <u>資格者名簿閱覽</u>                                      |                                        |             |  |  |  |
| 審査申請(                                                                                                    | こついて                                      |                                                                  |                                                     |                                        |             |  |  |  |
| , <u>平成2</u><br>, <u>申請/</u>                                                                                                    | :5・26・27年度に有効な資格の審査<br>列容の記入に関するよくあるご質問(F | 申請について<br>AQ)                                                    |                                                     |                                        |             |  |  |  |
|                                                                                                    |                                           |                                                                  |                                                     |                                        |             |  |  |  |

ホーム > 調達情報

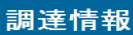

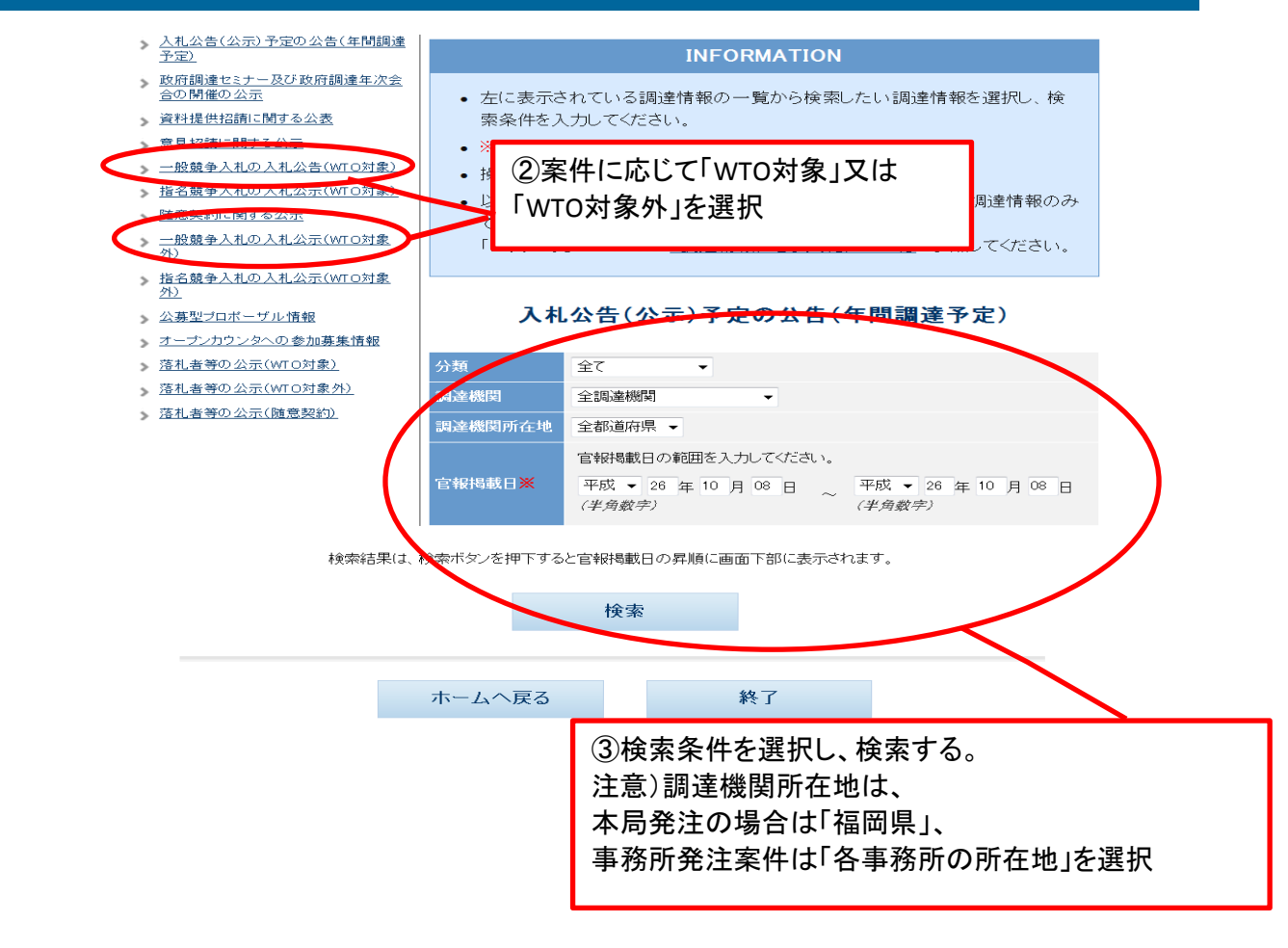

※調達案件名をクリックすると、調達案件の詳細を確認することができます。
※調達資料が登録されている場合、調達資料欄にダウンロードリンクが表示されます。
ダウンロードリンクをクリックすると、調達資料をダウンロードできるページが開きます。
電子調達システムに資料が登録されている場合は、電子調達システムのページが開きます。
※各種変更等の公示がされている場合、変更公示欄に種別が表示されます。
変更公示の詳細は、調達案件名をクリックし、詳細画面からご確認べださい。
※分類・調達機関名・公告開始日の見出しをクリックすることで昇順・降順に並べ替える事が可能です。

| <u>分類</u> | 調達機関名 | 調達機関<br>所在地 | 公告開始日       | 調達案件名                            | 調達資料              | 変更公示   |          |
|-----------|-------|-------------|-------------|----------------------------------|-------------------|--------|----------|
| 物品・役務     | 国土交通省 | 福岡県         | 平成26年10月02日 | <u>事務所電子データバックア<br/>ップ業務</u>     | <u>ダウン</u><br>ロード | $\geq$ |          |
| 物品・役務     | 国土交通省 | 福岡県         | 平成26年10月07日 | <u>ターボ冷凍機等点検及びR</u><br>一2N分解点検整備 |                   |        |          |
| 物品・役務     | 国土交通省 | 福岡県         | 平成26年10月07日 | <u>レーダー点</u> 。④対象案               | ミ件の「タ             | (ウンロー  | ド」を選択する。 |
| 物品・役務     | 国土交通省 | 福岡県         | 平成26年10月08日 | 福岡航空交<br>調和設備自動制御機器点<br>検整備      |                   |        |          |
|           |       |             |             |                                  |                   |        |          |
|           |       |             |             | 4b -7                            |                   |        |          |

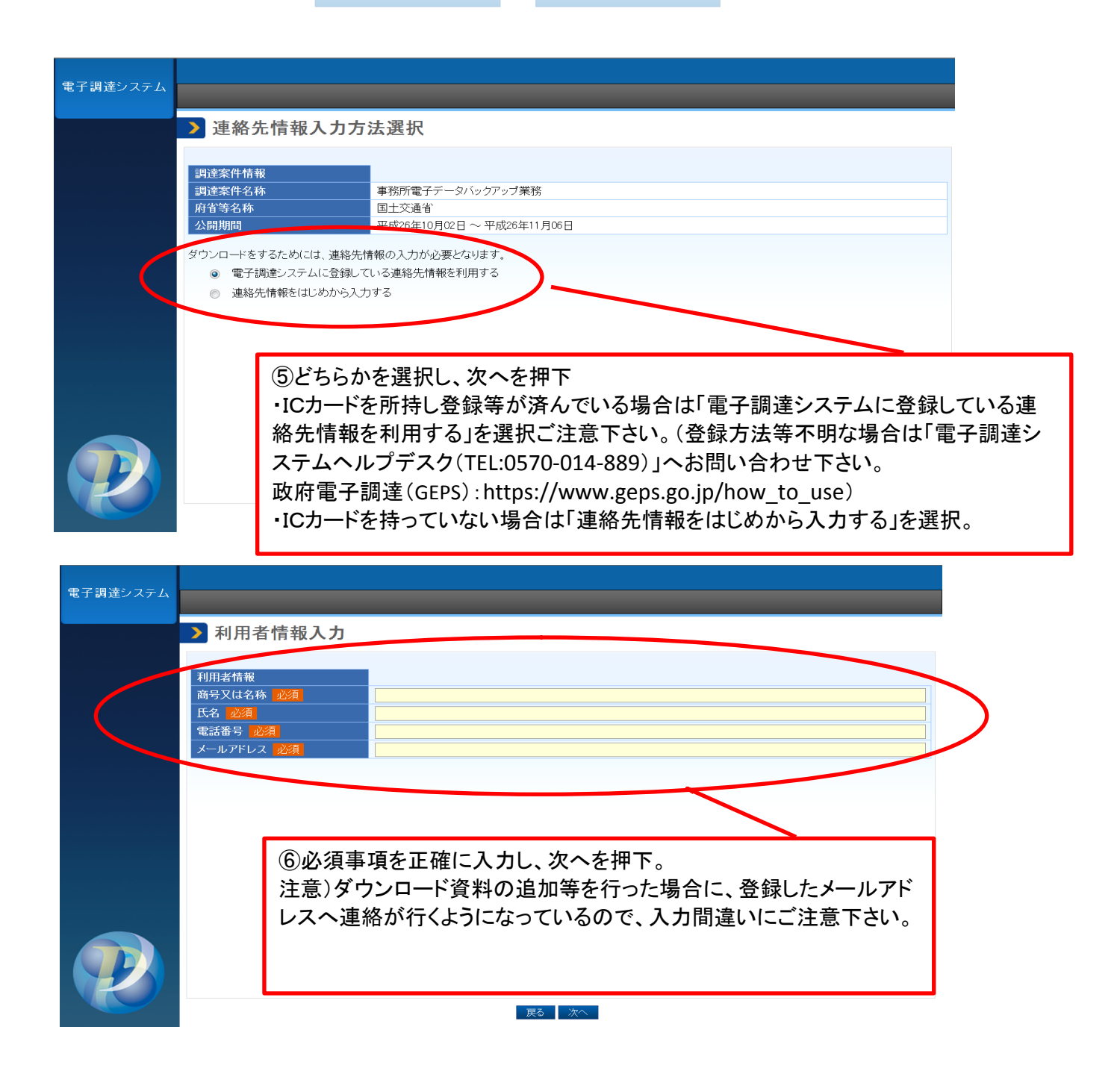